## Como instalar Mozilla Firefox

1\_ Ingresá a la pagina oficial de Mozilla Firefox https://www.mozilla.org/es-AR/firefox/new/ .

2\_ Para poder descargar, deberá hacer click en "Descargar ahora" y automáticamente se bajará el instalador en tu PC.

| 🍅 Firefox Browser                                                                                  |   |   |   | - |    |  |
|----------------------------------------------------------------------------------------------------|---|---|---|---|----|--|
| Descargá el<br>último navegador                                                                    | ల | - |   | ٥ | Q. |  |
| Firefox.                                                                                           |   | • | 6 | Ø | У  |  |
| La privacidad automática está aquí.<br>Descargá Firefox para bloquear más de<br>2000 rastreadores. |   | v | ₩ | E | *  |  |
| Descargar ahora                                                                                    |   |   |   |   |    |  |
| Opciones de instalación avanzadas y otras plataformas                                              |   |   |   |   |    |  |
| Descargar en otro idioma                                                                           |   |   |   |   |    |  |

El mismo aparecerá en la parte inferior izquierda de la pantalla.

|   | Firefox Installer (1).exe | ^ |  |
|---|---------------------------|---|--|
| _ |                           |   |  |

3\_ Al finalizar la descarga del "Firefox Installer.exe" hacer click en el mismo, se abrirá una ventana, deberá presionar "Ejecutar".

| LDesed          | ejecutar este archivo ?                                                                                                    |
|-----------------|----------------------------------------------------------------------------------------------------|
|                 | Nombre:\Mariela\Downloads\Firefox\Firefox Installer.e                                                                                                    |
|                 | Editor: Mozilla Corporation                                                                                                    |
|                 | Tipo: Aplicación                                                                                                    |
|                 | De: C:\Users\Mariela\Downloads\Firefox\Firefox Ins                                                                                                    |
| Pregu<br>archiv | Ejecutar Cancelar<br>untar siempre antes de abrir este                                                                                                    |
| ۲               | Aunque los archivos procedentes de Internet pueden ser útiles, e<br>tipo de archivo puede llegar a dañar el equipo. Sólo ejecute<br>software de los editores en los que confía, ¿Cuál es el riesgo? |

4\_ Se abrirá una ventana del Instalador de Firefox, el mismo comenzará a instalarse.

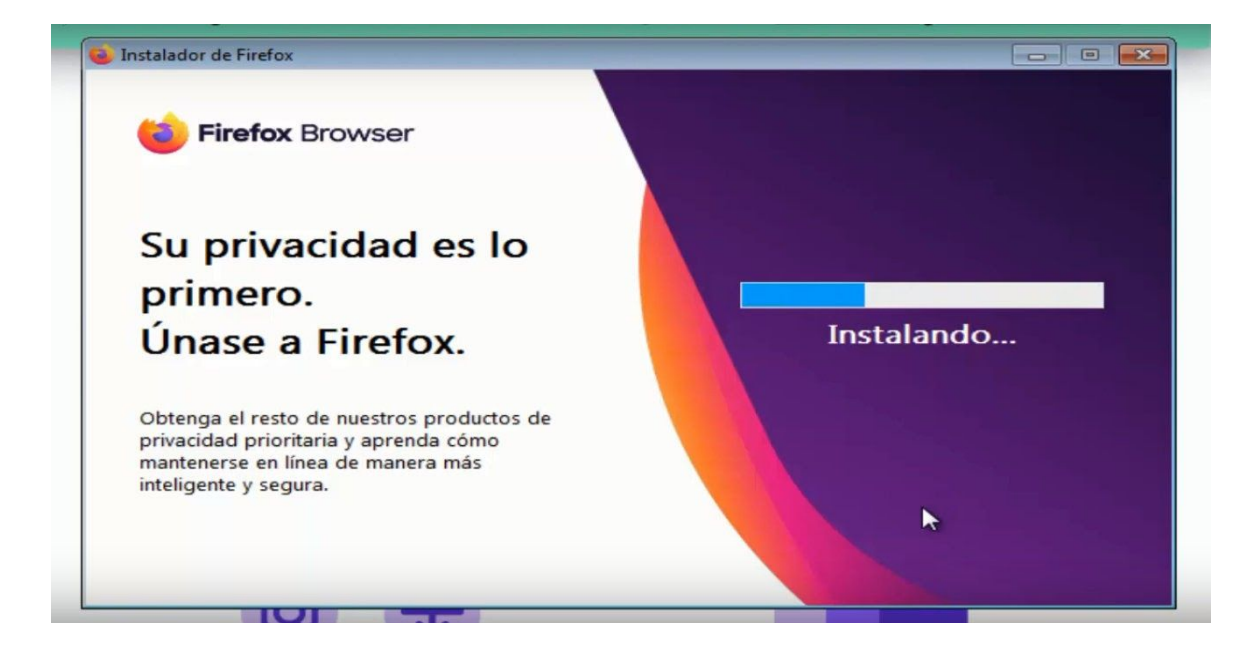

Una vez finalizada la carga ya tendrá Mozilla Firefox en su PC.